# GIS・RTK-GNSS・フォトグラメトリによる 埋蔵文化財試掘確認調査のデジタルフロー

宫本利邦 (阿蘇市教育委員会教育部教育課)

A Digital Workflow for Test-Pit Excavations using GIS, RTK-GNSS, and Photogrammetry Miyamoto Toshikuni (Aso City Board of Education Education Department Education Division)

・地理情報システム/GIS・RTK衛星測位/RTK-GNSS
・フォトグラメトリ/Photogrammetry

## 1. はじめに

### (1) 紙とデジタルが混在する文化財行政現場での工夫

これまで文化財に係る記録は、基本的に紙媒体や 写真フィルムなどアナログ方式で行われてきた。し かし、技術の進展に伴ってデジタル方式の記録もあ らゆる分野で膨大な量となっており、過去のアナロ グ形式記録の資産と増え続けるデジタルデータの取 り扱いについては多くの自治体で対応に苦慮してい るものと思われる。

筆者が所属する当市においても例外ではなく、町 村合併以前の旧自治体それぞれ独自に作成された記 録類の整理に苦慮しながら、合併以降の新市として 体制整備を進めてデジタル化対応に取り組んでき た。対応の方向性として、文化財情報のキーポイン トである位置情報に注目し、GIS を活用した文化財 情報の総合化を目指してきた。本稿では、GIS によ る遺跡地図のデジタル化と低廉化した計測機器を用 いた埋蔵文化財試掘確認調査のデジタルフロー化の 試みについて紹介する。

### 2. これまでの経過

### (1) 遺跡地図のGIS化

2005年の町村合併で新たに誕生した阿蘇市では、 1998年に熊本県教育委員会が刊行した『熊本県遺跡 地図』と合併以前の2000年に旧阿蘇町教育委員会が 刊行した『阿蘇町遺跡地図』を併用していた。しか し県地図と町地図は縮尺が異なり、区域を分割して 製本しているため市域全域を俯瞰的に閲覧すること が不可能であった。また旧町村を跨る大規模な開発 行為を確認する場合に両方の地図を確認する必要が あり、運用面で非常に効率が悪かった。

そこで、2008年から熊本県・市町村電子自治体共 同運営協議会が運用する GIS「くまもと GPMap」<sup>1)</sup> を導入し、県・町遺跡地図をデジタル化してGISで 統合した。以降、民間事業者や公共工事部門からの 遺跡照会はGIS上で照合し、照会位置はGISに即時 入力して管内の開発事業を一元的に把握できるよう にした。また、文化財文化財保護法第93条・94条 の埋蔵文化財発掘届出・通知個所や試掘確認調査実 施個所も逐次入力し、GIS上に埋蔵文化財業務に関 する情報を蓄積して過去の実績を随時参照できる体 制を整えている。くまもと GPMap は 2021 年 3 月を もって公開運用を終了しているが、入力データは ソフトの独自ファイル形式の他に CSV ファイル・ SHP ファイルの汎用性のある GIS データで出力が可 能であったため、2016年から導入したオープンソー スGIS「QGIS」へ特に支障なくデータ移行すること ができた。

### (2) GIS化の効果

遺跡地図をGIS化することで、背景図や縮尺の切 替がシームレスになり、紙媒体印刷物のような物理 的制約がなくなり閲覧性が向上する。GIS上に表示 される遺跡範囲や地点には遺跡台帳やカードに記載 される名称や時代などといった属性情報を紐づけし て内包させることが可能であり、情報検索も可能で ある。同時にGIS上のデータは位置情報を持ってお り、例えばGPSなど衛星測位システムを内蔵した情 報端末で遺跡地図に現在位置を表示しながら現地踏 査を行うことができ、GPSで測位した遺物の採取地 点データをGISに入力して遺跡範囲の更新にフィー ドバックするといった応用方法もある。

前述のように汎用ファイル形式で出力すれば他 のGISアプリケーションでも表示・編集ができ、ま た従来の印刷版型に合わせて PDF でも紙媒体でも 出力が可能であり、遺跡地図を GIS 化すればアナロ グ・デジタル双方での対応ができるのである。

### (3) 高精度位置情報の取得

GIS 導入当初は遺跡地図をパソコンに表示閲覧す る単純なデジタル地図としての使用に止まっていた が、システム機能の理解が進むとともに分布調査や 試掘確認調査時の現地での位置情報取得の手法を改 める必要性を認識するようになった。例えば、分布 調査では地形図に目測でおよその遺物採取位置を記 入したり、試掘確認調査では、当教育委員会では トータルステーションなど測量機器を保有していな いため、トレンチの位置を敷地の隅や特徴点を起点 に巻き尺などで測って工事図面に記入していた。そ れは座標などの位置情報持たない正確性に欠ける記 録であり、また現場で記入した地図や図面から調書 取りまとめのために別図面にさらに転記・清書する という手間が生じていた。

まず現地での位置情報を取得するために活用した のが筆者が個人所有していたトレッキング用のポータ ブル GPS 端末である。衛星補足が良好な場合数 m 級 の精度が期待でき、測位地点を数値座標として定量的 に取得できることから測位結果の GIS への入力が簡 易になった。とは言えm級程度の精度では分布調査で の遺物採取地点の把握レベルまでで、試掘確認調査で のトレンチ位置の正確な測位には不十分であった。

そこでさらなる高精度位置情報を取得するために 導入したのが RTK-GNSS 受信機(図 – 1) であり、 RTK-GNSSによる測位 では cm 精度でリアルタ イムに位置情報を取得 できる。当教育委員会 が導入したのはネット ワーク型 RTK の VRS 方式とよばれるもので、 受信機1台と配信事業 者から配信される電子 基準点の観測データを 購入し埋蔵文化財予備 調査で運用している。

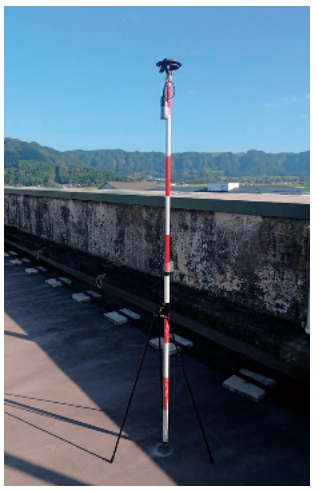

図-1 RTK-GNSS受信機

# 3. 試行

### (1) 機器・アプリケーション

近年のデジタル技術に関するソフト・ハードの開 発と普及は目覚ましく、これまで高額だった機器や アプリケーションの低廉化や無償で使用できるオー プンソースソフトウエアの発展により、導入ハード ルが高かった技術を個人レベルで使用可能な環境が 生まれている。

こうした近年の状況とこれまで当市が経験した平 成28年熊本地震などの大規模災害による文化財の被 災や復旧復興事業に係る埋蔵文化財対応の教訓を踏 まえ、先述のGISや文化財3D計測などデジタル技術 の活用のための機器・アプリケーションを導入した。

今回、埋蔵文化財試掘確認調査における取得記録 のデジタルフロー化の試行にあたっては以下の機 器・アプリケーションを使用した。

① GIS・フォトグラメトリ処理用デスクトップパソコン

・マウスコンピュータ製 DAIV X9

OS : Windows11 Pro 64bit

CPU:インテル Core i9-10940X (最大 4.8GHz)

メモリ:128GB(16GB×8/クアッドチャンネル) SSD:512GB(M.2)HDD:1TB

GPU : NIVIDIA GeForece RTX2080SUPER

② RTK-GNSS 受信機

・ビズステーション製 ドロガーRWP

- ③ フォトグラメトリ・点群編集アプリケーション
  - · Agisoft 社製 Metashape Standard 版
  - ・オープンソース CloudCompare
- ④ GIS アプリケーション
  - ・オープンソース QGIS (PC用アプリ)

・オープンソース SMASH (モバイル用アプリ) ⑤ オフィススイート

・オープンソース LibreOffice

(2) 事前準備

まず事前準備として、紙媒体で提供を受けてい る調査対象となる建物配置図をスキャナーで JPEG などの画像ファイル化する。その画像ファイルを QGIS のジオリファレンス機能で読み込んで位置座 標値を付与して QGIS に表示している地形図にレイ ヤー追加して配置する (図 – 2)。地形図上に配置 した建物配置図を下地にさらに上位レイヤーを追加 し、建物輪郭をポリゴンとしてトレースしてデジ タイズすることで建物輪郭の GIS データが作成され る<sup>2)</sup>。作成した建物輪郭データを Geopackage 形式 ファイルで保存し、保存データを Google ドライブな

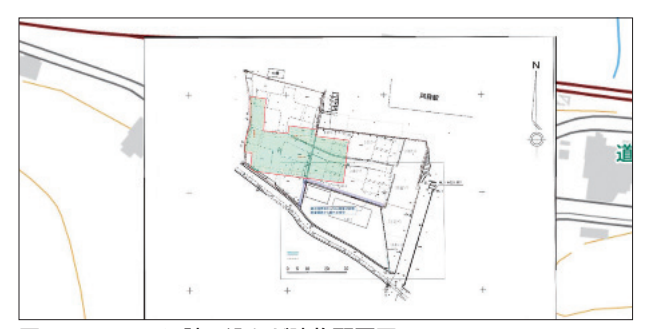

図-2 QGISに読み込んだ建物配置図

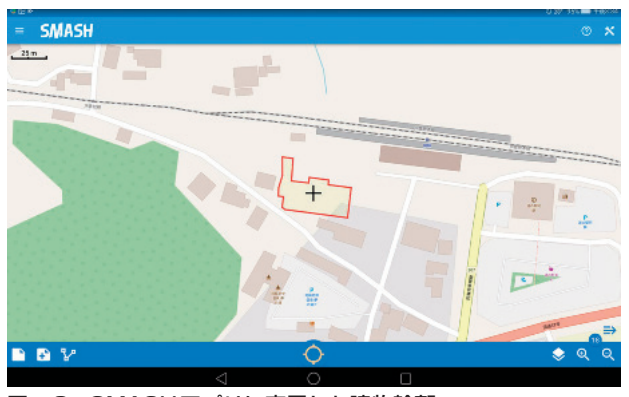

図-3 SMASHアプリに表示した建物輪郭

どクラウド経由でSMASHアプリをインストールし たタブレット端末にコピーする<sup>3)</sup>。

#### (3) 現地計測

建物建設予定地でのトレンチ設定の際、タブレット端末の GPS をオンにし SMASH アプリで建物輪 郭を表示することで、常に現在位置を画面上で把握 できる(図-3)。

トレンチ掘削後、RTK-GNSS受信機をトレンチの 地表上の四隅に設置して測位する。またフォトグラ メトリによる 3D 計測のためトレンチ内部の断面・ 底面などを多方向からデジタルカメラでスケール基 準となる曲尺などを写し込んで撮影し、土層堆積状 況など観察し逐次記録する(図 – 4)。

### (4) データ整理

①トレンチ配置図:RTK-GNSS 受信機で測位し たトレンチ位置情報は端末の制御アプリ<sup>4)</sup>をインス トールしているモバイル端末内にウェイポイントと して GPX 形式ファイルで保存されている。そのファ イルをモバイル端末からクラウドドライブ経由でデ スクトップパソコンにコピーしQGISに読み込む。事

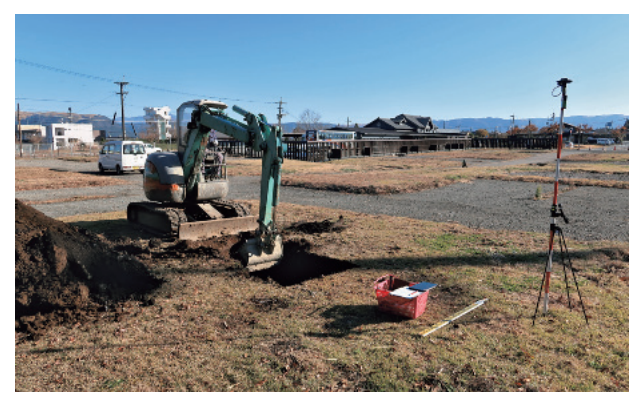

図-4 トレンチ掘削の様子

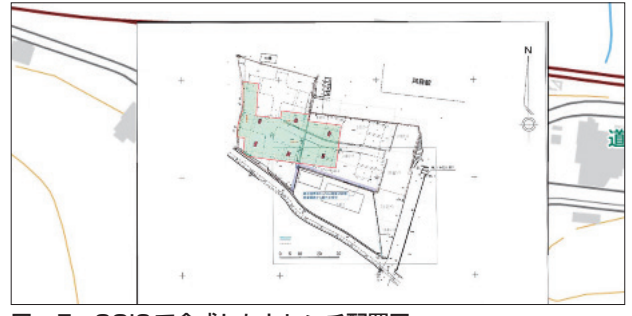

図-5 QGISで合成したトレンチ配置図

前準備で QGIS に表示した建物配置図にトレンチ測 点をポイントとしてレイヤー追加し、QGIS のプロ セッシングツールでポイント間をラインで閉合し各 トレンチの掘削範囲をポリゴン化する(図-5)。

建物配置図とトレンチ範囲をレイヤー表示すると トレンチ配置図となり、この状態をレイアウト機能 で方位やスケールなどを適宜表示して画像ファイル またはPDFで出力する。

トレンチ測点のポイントには XY 座標や標高デー タが含まれており、CSV で出力することで表計算ソ フトで編集が可能となる。

②トレンチの3Dモデル・断面図作成:デジ タルカメラで撮影したトレンチの多方向画像を Metashape Standard版に読み込み、写真のアライ ンメント→高密度クラウド構築→メッシュ構築→テ クスチャー構築までのワークフロー処理を行いトレ

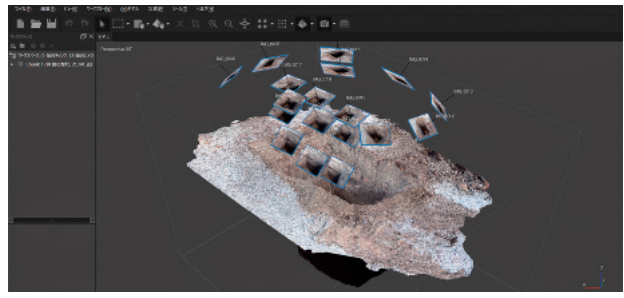

図-6 Metashapeによる3Dモデル作成

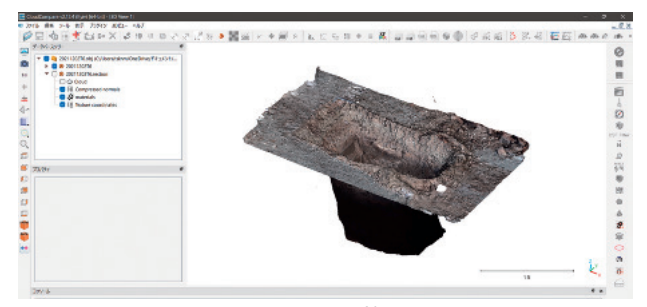

図-7 CloudCompare による調整

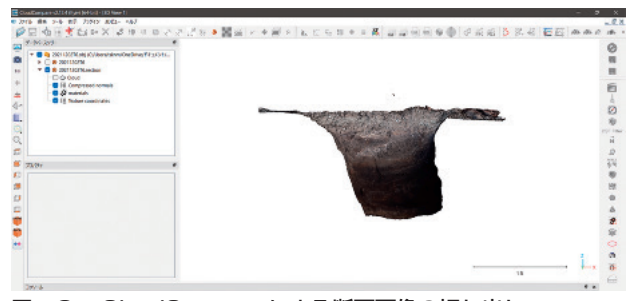

図-8 CloudCompare による断面画像の切り出し

ンチの 3D モデルを作成し obj 形式などで保存する (図-6)。作成した 3D モデルを Cloud Compare に読 み込み、撮影時に写し込んだ曲尺を基準に位置合わ せツールでスケールを入力してモデルを実際の大き さに調整する (図-7)。

調整したモデルを掘削断面に沿って半裁して土層 断面を切り出し(図-8)、DisplayのRenderツールで 表示画面を画像ファイルで出力する。

### (5)報告書作成

データ整理で作成・出力した図面の画像ファイル をあらかじめ用意しているワードやエクセルなど確 認調査報告書フォーマットに挿図していく。

QGISからCSVで出力したトレンチ測点のポイン トデータはそのまま表計算ソフトで編集してトレン チー覧表に転用できる。

### 4. まとめ

今回の試みでは、まず使用するアプリケーション はフォトグラメトリ処理の Metashape 以外は無償 のオープンソースソフトウェアを活用した。これは アプリケーションの導入コスト抑制を意識したもの で、Metashape Standard版でも公費購入時点で2万 8千円程度で他のフォトグラメトリアプリケーショ ンと比較すると低価格なものである。オープンソー スの点群編集ソフト CloudCompare と併用すること で機能としては十分と言える。また高精度位置情報 を取得するために導入した RTK-GNSS 受信機であ るビズステーションが販売するドロガー RWP も公 費購入時点では付属品込みで10万円程度であり、従 来測量機材として数百万円代で販売されている受信 機と比較すると破格の値段であるが、機能・精度と しては遜色ないものである。

以上のように当教育委員会では、低価格の機材や アプリケーション、またオープンソースアプリケー ションを活用して業務を内製化して文化財計測や調 査のデジタル化に取り組んでいる。内製業務と業務 委託による外注についてはコストのバランスを考慮 し、埋蔵文化財試掘確認調査や指定文化財のモニタ リングなど経常的業務については可能な限り自前で 実施できるように整備を進めているところである。

本稿の試みがこれからデジタル技術の導入を検討 している自治体文化財担当者の参考の一助になれば 幸いである。

### 【補註および参考文献】

1) 2008 年から WebGIS である熊本県・市町村共同行政 情報インターネット地図公開システムともに運用開 始。2011 年から熊本県遺跡地図が公開システムから 閲覧、2016 年から熊本県遺跡地図の GIS データのダ ウンロードが可能となっていたが、2021年3月をもっ て公開運用を終了した。

https://www.pref.kumamoto.jp/soshiki/26/77716.html

- 2)石井淳平 2022「文化財分野における GIS 利用 [19] QGIS を利用した発掘調査記録のデジタル化」『デジ タル技術による文化財情報の記録と利活用4』独立行 政法人国立文化財機構奈良文化財研究所 pp.123-140
- 3) 喜多耕一 2021 「GIS データの現場での活用法: QGIS

とスマホアプリ「SMASH」との連携」『現代林業 2021 年4月号』全国林業改良普及協会 pp.46-55 なお、QGIS の全般的な解説としては喜多氏著作によ

る次の刊行本が詳しい。

喜多耕一 2022 『改訂版 Ver.3.22 対応業務で使うQGIS ver.3 完全使いこなしガイド』全国林業改良普及協会

 4) ビズステーション製ドロガーRWPを制御する同社純 正 android アプリ「Drogger GPS」 https://play.google.com/store/apps/details?id=jp. bizstation.drgps&hl=ja&gl=US なお、阿蘇市役所庁舎屋上に設置してある四等三角

点で RWP を使用した VRS による測位結果は次のとおりである。

|       | X (m)      | Y (m)      | 標高(m)   |
|-------|------------|------------|---------|
| 四等三角点 | -5313.011  | 11340.4    | 522.7   |
| RWP   | -5312.9947 | 11340.4099 | 522.734 |
| 2点間の差 | 0.0163     | 0.0099     | 0.034   |

世界測地系(測地成果2011)・平面直角座標系2